MGDT Online user documentation v 1.0.27.0

#### Creating an account on the website.

To create an account on the MGDT website, go to <u>https://mgdt.azurewebsites.net/</u> and click on "Sign in/Sign up" in the top right corner of the screen.

Click on the "Sign up now" link at the bottom of the screen

- Enter your email address
- Enter the Captcha characters
- Click the Send verification code.
- Get the code in the email you will receive, and put it in the Verification Code box, click on the "Verify Code" button.
- Fill out your password and again for confirmation
- Fill out your Given Name, Surname and Display Name
- Click on Create.

| < Cancel<br>User Details       |  |  |  |  |  |
|--------------------------------|--|--|--|--|--|
| Email Address 🚥 *              |  |  |  |  |  |
| Variation of the unit          |  |  |  |  |  |
| Enter the characters you see * |  |  |  |  |  |
| Send verification code         |  |  |  |  |  |
| Confirm New Password *         |  |  |  |  |  |
| Given Name                     |  |  |  |  |  |
| Surname Display Name           |  |  |  |  |  |
| Create                         |  |  |  |  |  |

Once signed in to the website go to the settings page from the top menu.

- Enter your desired username, it automatically create the AVD Account User Name (for connecting to the MGDT app) and FTP User Name based on it. Once they get created they can't be changed.
- Enter your AVD Account Password and confirmation.
- Enter your FTP Password and confirmation.
- Accept the End User Agreement and click on the "Next" button.

| Multir Gry's Decement | Home Pricing Settings Privacy                                                                                                    | Hello Jonathan!<br>Sign out  | will |
|-----------------------|----------------------------------------------------------------------------------------------------|------------------------------|------|
|                       | User Profile                                                                                                    |                              |      |
|                       | User Name                                                                                                    |                              |      |
|                       | jdd                                                                                                    | <u> </u>                     |      |
|                       | AVD Account User Name<br>jdd@scotnicholsautomotivediag.onmicrosoft.com                                                                                                    |                              |      |
|                       | AVD Account Display Name                                                                                                    |                              |      |
|                       | Jonathan                                                                                                    |                              |      |
|                       | AVD Account Password                                                                                                    |                              |      |
|                       | Must be at least 8 characters long and include at least one lowercase le                                                                                                    | etter, one                   |      |
|                       | uppercase letter, one number, and one special character.                                                                                                    |                              |      |
|                       |                                                                                                    |                              |      |
|                       | Account Password Confirmation                                                                                                    |                              |      |
|                       |                                                                                                    | <u> </u>                     |      |
|                       | FTP User Name:                                                                                                    |                              |      |
|                       | jdd                                                                                                    |                              |      |
|                       | FTP Password                                                                                                    |                              |      |
|                       |                                                                                                    |                              |      |
|                       | FTP Password Confirmation                                                                                                    |                              |      |
|                       |                                                                                                    |                              |      |
|                       |                                                                                                    |                              |      |
|                       | This is the end user agreement. Please read it carefully before acc                                                                                                    | epting.                      |      |
|                       | Mobile Guy's Documentation                                                                                                    | n                            |      |
|                       | Toolbox End User License                                                                                                    |                              |      |
|                       | Agreement (EULA)                                                                                                    |                              |      |
|                       | Effective Date: February 28th, 2025                                                                                                    |                              |      |
|                       | Grant of License                                                                                                    |                              |      |
|                       | The Company grants the User a non-exclusive, non-transferable, re<br>subscription-based license to use the Software solely for its intende<br>purpose of creating car scan reports. Multiple users within the same<br>may access the Software under a single subscription. | evocable,<br>ed<br>e account |      |
|                       | Restrictions                                                                                                    |                              |      |
|                       | The User agrees not to:                                                                                                    |                              |      |
|                       | ☑ I accept the end user agreement<br>Next                                                                                                    |                              |      |
|                       | © 2025 - Mobile Guy's Documentation Toolbox - Privacy                                                                                                    |                              |      |

#### Create a subscription

Once you've created an account on the website and created your settings, you can create a subscription to activate your accounts. The Stripe subscription comes with a 30-day free trial, which you can cancel at any time. You won't be charged until the end of the free trial, then once monthly at the end of each period. You will have a link to log into the Stripe portal and change your subscription settings.

Enter your email and payment information.

#### Uploading files with the MGDT Uploader app

To upload files to the FTP server you can use the server

"mgdtftp.eastus.cloudapp.azure.com" and the FTP username and password. In the Uploader set the FTP folder to "\" and the name of the tool in the other field.

| Config Editor - Ma | bile Guy's Windows Uploader                                                              | _     |         | ×    |
|--------------------|------------------------------------------------------------------------------------------|-------|---------|------|
| Configuration      |                                                                                          |       |         |      |
| File Watcher Path: | C:\Users\jonat\OneDrive\FirstRate\Randal Nichols\StagingFolders\MGDTToUpload\ToolFeb2025 | Brows | e       |      |
| Upload Root:       | Ν                                                                                        |       |         |      |
| Tool Name:         | MyTool                                                                                   |       |         |      |
| Days to check:     | 5                                                                                        |       |         |      |
| Uploader Type:     | Ftp                                                                                      |       |         | ~    |
| Server:            | mgdtftptest.eastus.cloudapp.azure.com                                                    |       |         |      |
| Username:          | TestUser2                                                                                |       |         |      |
| Password:          | TestUser2.1                                                                              |       |         |      |
|                    |                                                                                          | Save  | and Res | tart |

### Uploading files via FTP

To upload files to the FTP server you can use the server

"mgdtftp.eastus.cloudapp.azure.com" and the FTP username and password.

## Opening the Remote App

Log into the MGDT Online remote app with in Azure Virtual Desktop by means of the "Windows App" app from the Windows app store. On windows, it will be like you are working on your local computer even though everything is in the cloud.

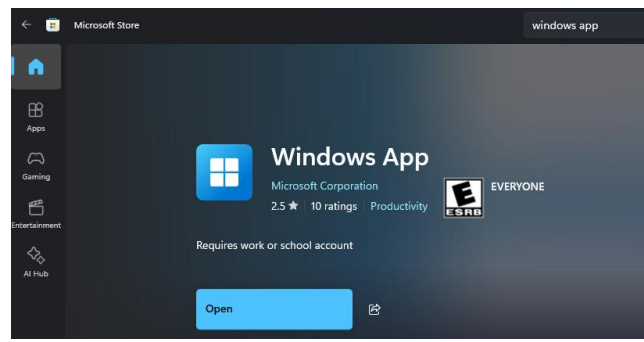

More ways to connect to the remote app can be found here:

https://learn.microsoft.com/en-us/windows-app/get-started-connect-devices-desktopsapps?tabs=windows-avd%2Cwindows-w365%2Cwindows-devbox%2Cmacosrds%2Cmacos-pc&pivots=azure-virtual-desktop#connect-to-your-devices-and-apps

Sign into "Window App" with your AVD Account username and password. Such as

Go down to the apps section. And click on the app.

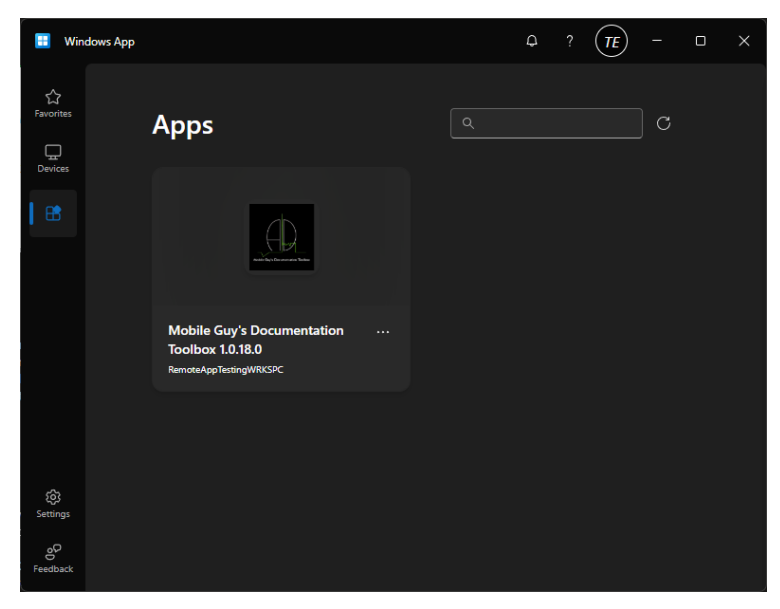

It will open in a window and look like it's running on your computer. The icon in the taskbar will look like

WILL LOOK LIKE

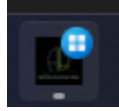

# Setting up MGDT App configuration for the first time

Instructions will be added later

#### General use of MGDT application

The last month of files will be in the Desktop Uploads folder. Any files older than one month old will be automatically removed from this folder.

I've added a quick Sample button for the templates as they will be empty when a new user signs into to a new account.

| Template                                                                                                    | 25                         | _        |           | $\times$ |  |  |
|----------------------------------------------------------------------------------------------------|----------------------------|----------|-----------|----------|--|--|
| Templates                                                                                                    | Choose Template v          |          |           |          |  |  |
| Address                                                                                                    |                            |          |           |          |  |  |
| Shop Name<br>100 Street N<br>City Name, S                                                                                                    | sme<br>tate 00000          |          |           |          |  |  |
| Message<br>{CustomerNa<br>{VIN}                                                                                                    | ime) (Year) {Make} {Model} |          |           |          |  |  |
| Successfully performed the (Make) (RepairDescriptionTitle) procedure per service information<br>direction and position statements relative to completed repairs. Performed follow-up scan and<br>confirmed that all vehicle systems are clear of faults at this time. |                            |          |           |          |  |  |
| Save Ter                                                                                                    | nplate Save Template As    | ample to | o templat | e        |  |  |

When the report folder opens it can be copied then pasted into a File Explorer on the local computer. Because the file Explorer that opens belongs to the Virtual machine in the cloud even though it looks like it's local. The users' computer drives are also mapped so they could also open them there and paste them there as well if they want to pin a Favorite to a directory on their own computer.

|                                                          |  |      |       | _       |         |
|----------------------------------------------------------|--|------|-------|---------|---------|
| D Save As                                                |  |      |       | ×       | ×       |
| $\leftarrow \rightarrow \checkmark \uparrow$ , This PC > |  |      |       | م       | 0 9     |
| Organize 🔻                                               |  |      | 88 ▼  | •       | Details |
| ▼ Videos                                                 |  |      |       |         |         |
| File name jobs<br>Save as type: CSV files (* csv)        |  |      |       | ~       |         |
| ∧ Hide Folders                                           |  | Save | Cance | н<br>1. |         |